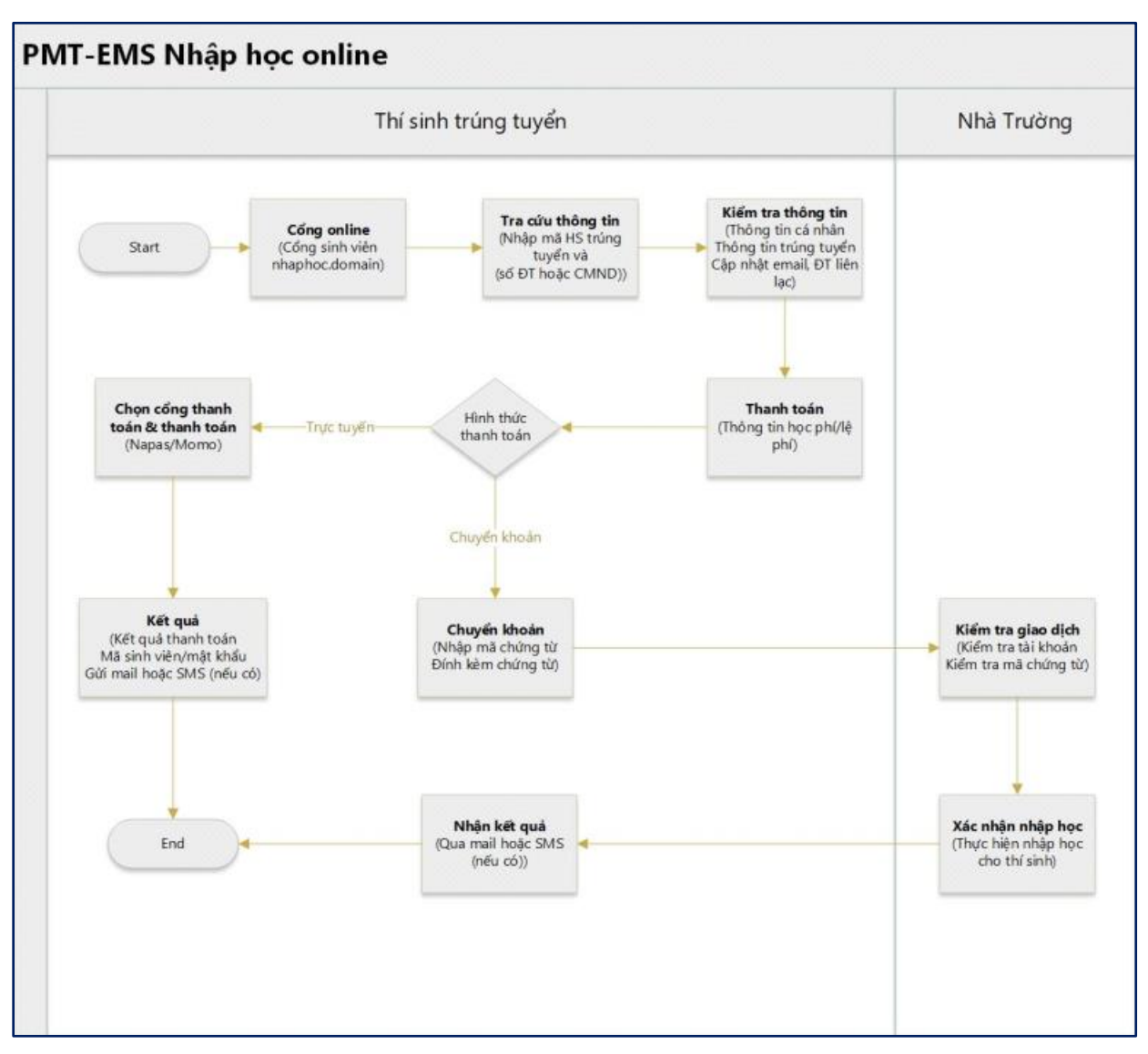

# Quy trình nhập học online

Hình 1

# A. Hướng dẫn thao tác nhập học trực tuyến cho sinh viên

✤ Mô tả: Sinh viên trúng tuyển truy cập vào công thông tin nhập học của nhà trường https://sinhvien.hpmu.edu.vn/nhap-hoc-truc-tuyen.html và thực hiện đầy đủ các các thao tác theo hướng dẫn bên dưới để xác nhận nhập học.

#### 1. Tra cứu thí sinh

| TRƯỜNG ĐẠI HỌC Ý DƯỢC HẢ      | I PHÒNG                  | Cống thông<br>NHẬP HỌC TRỤ | STIN<br><b>ực tuyến</b> |              |
|-------------------------------|--------------------------|----------------------------|-------------------------|--------------|
| 1<br>Tra cứu thí sinh         | 2<br>Thông tin xét tuyển | 3<br>Thông tin liên lạc    | 4<br>Thanh toán         | 5<br>Kết quả |
|                               |                          |                            |                         |              |
| Vui lòng nhập đầy đủ thông    | tin chính xác bên dưới   |                            |                         |              |
| Mã hồ sơ/ Số báo danh (*)     |                          |                            |                         |              |
| 03016158                      |                          |                            |                         |              |
| Số CMND/ Số điện thoại (*)    |                          |                            |                         |              |
| 0886665940                    |                          |                            |                         |              |
| Mã xác thực (*)<br>48G7 🕑 👍 👔 | 2                        |                            |                         |              |
| TRA CỨU                       | 3                        |                            |                         |              |
|                               |                          |                            |                         |              |
|                               |                          |                            |                         |              |
|                               |                          |                            |                         |              |
|                               |                          |                            |                         |              |
|                               |                          |                            |                         |              |
|                               |                          |                            |                         |              |

Hình 2

Bước 1: Nhập thông tin sinh viên trên giấy báo trúng tuyển

Bước 2: Nhập mã xác thực

Bước 3: Click TRA CỨU

# 2. Thông tin xét tuyển

| TRƯỜNG ĐẠI HỌC Y DƯỢC HẢI P | HÒNG                     | CốNG THÔNG<br>NHẬP HỌC TRỤ | TIN<br>Î <b>c tuyến</b> |              |
|-----------------------------|--------------------------|----------------------------|-------------------------|--------------|
| 1<br>Tra cứu thí sinh       | 2<br>Thông tin xét tuyển | 3<br>Thông tin liên lạc    | 4<br>Thanh toán         | 5<br>Kết quả |
| THÔNG TIN LIÊN HỆ           |                          |                            |                         |              |
| Số điện thoại (*)           |                          |                            |                         |              |
| 0886665940                  |                          |                            |                         |              |
| Email liên hệ (*)           |                          |                            |                         |              |
| dthuyduong39@gmail.com      |                          |                            |                         |              |
| Địa chỉ liên hệ             |                          |                            |                         |              |
| Nhập địa chỉ liên lạc       |                          |                            |                         |              |
| Ghi chú                     |                          |                            |                         |              |
|                             |                          |                            |                         |              |
|                             |                          |                            |                         | li.          |
| QUAY LẠI                    |                          | ß                          |                         | TIẾP TỤC     |
|                             |                          |                            |                         |              |
|                             |                          |                            |                         |              |

Hình 3

Bước 1: Kiểm tra thông tin trúng tuyển của sinh viên

Bước 2: Click

# 3. Thông tin liên lạc

| 1 2 3 4 5<br>Tra cửu thi sinh Thông tin xét tuyến Thông tin liên lạc Thanh toán Kết quả<br>k<br>THÔNG TIN LIÊN HỆ<br>Số điện thoại (*)<br>0886665940<br>Email liên hệ (*)<br>dthuyduong39@gmail.com<br>Dịa chi liên hệ<br>Mhập dịa chi liên lạc<br>Chi chủ | TRƯỜNG ĐẠI HỌC Y DƯỢC HẢI I                                                                                                    | PHÔNG                    | CốNG THÔN<br>NHẬP HỌC TRỤ | stin<br><b>ực tuyến</b> |              |
|----------------------------------------------------------------------------------------------------|----------------------------------------------------------------------------------------------------|--------------------------|---------------------------|-------------------------|--------------|
| L2        THÔNG TIN LIÊN HỆ        Số điện thoại (*)        0886655940        Email liên hệ (*)        đthuyduong39@gmail.com        Địa chỉ liên hệ        Nhập địa chỉ liên hệ        Nhập địa chỉ liên hệ        Sối chủ                                | 1<br>Tra cứu thí sinh                                                                                                    | 2<br>Thông tin xét tuyển | 3<br>Thông tin liên lạc   | 4<br>Thanh toán         | 5<br>Kết quả |
|                                                                                                    | THÔNG TIN LIÊN HỆ<br>Số điện thoại (*)<br>0886665940<br>Email liên hệ (*)<br>dthuyduong39@gmail.com<br>Dịa chỉ liên hệ<br>Nhập địa chỉ liên lạc<br>Ghi chú | k                        |                           |                         |              |

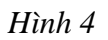

Bước 1: Nhập thông tin liên lạc của sinh viên

TIẾP TỤC

Chú ý: Nhà trường sẽ gửi hoá đơn học phí thông qua email. Sinh viên cần nhập chính xác thông tin này để nhận kết quả sớm nhất. (Lưu ý: trước và sau email không để dấu cách trống)

Bước 2: Click

#### 4. Thanh toán

| Tra cứu thí sinh Thông tin xét tuy |                                    |                                                                         |                                                                                                    | 3<br>Thông tin liên lạc Than                                          |    | Thanh toán |          | 5<br>Kết quả    |  |
|------------------------------------|------------------------------------|-------------------------------------------------------------------------|----------------------------------------------------------------------------------------------------|-----------------------------------------------------------------------|----|------------|----------|-----------------|--|
| τuĉ                                |                                    |                                                                         | ΓΟÁΝ                                                                                                    |                                                                       |    |            |          |                 |  |
| m                                  |                                    |                                                                         | IOAN                                                                                                    | Mûi duna iku                                                          |    | Tín chỉ    | Dất huậc | Cấ tiến (1/01D) |  |
| -                                  | 511                                | IVIa                                                                    |                                                                                                    | Nội dùng thủ                                                          |    | Thren      | Bat buộc | So tien (Vive)  |  |
| 121                                | 1                                  | KHOAN 15                                                                | Phi Bao hiem y te (tu thang 11/202                                                                                      | <sup>3</sup> hi Bao hiem y te (tu thang 11/2022 den 31/12/2023) 658.0 |    |            |          | 658.000         |  |
| 10                                 | 2                                  | KHUAN8                                                                  | Kham suc khos nhan hoc                                                                                                  |                                                                       |    |            |          | 320.000         |  |
|                                    | 4                                  | KHOAN27                                                                 | Lam the sinh vien                                                                                                    | Kham suc khoe nhap hoc                                                |    |            |          | 50.000          |  |
| 5                                  | 5                                  | kboan28                                                                 | chuven obet obend giev beo trung t                                                                                      | IVen                                                                  |    |            |          | 20.000          |  |
|                                    | 6                                  | HPK1                                                                    | Hoc phi ky 1                                                                                                    | ayon                                                                  |    |            |          | 9 250 000       |  |
|                                    |                                    |                                                                         |                                                                                                    |                                                                       | ΤÖ | NG THAI    | NH TOÁN: | 10.458.000      |  |
| VUI L<br>Lưu ý<br>Ghi d            | ÒNG CH<br>: Để than<br>hú: Vui lòn | IỌN HÌNH THI<br>nh toán trực tuy<br>g không tắt trình<br>Thanh toán trự | ÝC THANH TOÁN SỐ TIỀN: 10.4<br>Yến qua ngân hàng thẻ ATM cần ph<br>duyệt trong quá trình thực hiện thanh to<br>ực tuyến | 58.000<br>iải có đăng ký INTERNET BANKING<br>án trực tuyến            |    |            |          |                 |  |
|                                    |                                    | backie<br>ATM-YBB-MAREE-ACE-O<br>Bork Treadler-bistolim                 | n<br>Vietcor                                                                                                    | nbank                                                                 |    |            |          |                 |  |

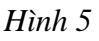

Bước 1: Xem thông tin thanh toán, chọn khoản thu muốn thanh toán.

### + Chú ý:

- Số tiền sinh viên phải đóng qua hình thức thanh toán trực tuyến sẽ tương ứng tổng số tiền trên các nội dung thu mà sinh viên đã check chọn, xem hướng dẫn đóng học phí bằng hình thức thanh toán trực tuyến <u>tại đây.</u>
- Đối với sinh viên chuyển khoản phải ghi đầy đủ các mã tưng ứng với từng nội dung thu muốn đóng, xem hướng dẫn đóng học phí bằng hình thức chuyển khoản <u>tại đây.</u>
  Bước 2: Chọn hình thức thanh toán

- Nếu thí sinh sử dụng thẻ Vietcombank thì chọn hình thức thanh toán qua Vietcombank
- Nếu không có thẻ Vietcombank, thí sinh chọn thanh toán qua Bảo kim

# Hướng dẫn sử dụng hình thức thanh toán

### 5. Thanh toán qua cổng Bảo Kim

| TRU                                | ỨNG ĐẠI                                   | HỘC Ý ĐƯỢC H                                                            | ÅI PHÒNG                                                                                                    | NHẬP HỌC TRU                                                                     | <b>ực tuyến</b> |         |              |               |
|------------------------------------|-------------------------------------------|-------------------------------------------------------------------------|----------------------------------------------------------------------------------------------------|----------------------------------------------------------------------------------|-----------------|---------|--------------|---------------|
| Tra cứu thí sinh Thôi              |                                           | 2<br>Thông tin xét tuyến                                                | 2 3 A A A A A A A A A A A A A A A A A A                                                                                                    |                                                                                  | Thanh toán      |         | 5<br>Kết quả |               |
| THÔ                                | NG TII                                    | N THANH 1                                                               | ſOÁN                                                                                                    |                                                                                  |                 |         |              |               |
|                                    | STT                                       | Mã                                                                      |                                                                                                    | Nội dung thu                                                                     |                 | Tín chỉ | Bắt buộc     | Số tiền (VNĐ) |
|                                    | 1                                         | KHOAN 15                                                                | Phi Bao hiem y te (tu thang 11/202                                                                                                    | 2 den 31/12/2023)                                                                |                 |         | 0            | 658.000       |
|                                    | 2                                         | KHOAN8                                                                  | Bao hiem toan dien                                                                                                    |                                                                                  |                 |         | 0            | 320.000       |
|                                    | 3                                         | KHOAN26                                                                 | Kham suc khoe nhap hoc                                                                                                    |                                                                                  |                 |         | 0            | 160.000       |
|                                    | 4                                         | KHOAN27                                                                 | Lam the sinh vien                                                                                                    | Lam the sinh vien                                                                |                 |         |              |               |
|                                    | 5                                         | khoan28                                                                 | chuyen phat nhanh giay bao trung tuyen 20.000                                                                                                    |                                                                                  |                 |         |              |               |
|                                    | 6                                         | HPK1                                                                    | Hoc phi ky 1 9.250.00                                                                                                    |                                                                                  |                 |         |              |               |
| HÌNH<br>VUI Lù<br>Lưu ý:<br>Ghi ch | H THỨ<br>DNG CH<br>Để than<br>ú: Vui lòng | <b>C THANH</b> T<br>QN HÌNH THI<br>h toán trực tuy<br>g không tắt trình | TOẦN<br>ỨC THANH TOẦN SỐ TIỀN: 10.45<br>Vến qua ngân hàng thẻ ATM cần ph<br>duyệt trong quá trình thực hiện thanh to                                                                                                    | <mark>88.000</mark><br>ลี่i có đăng ký <b>INTERNET BANKING</b><br>ลัก trưc tuyến | l.              |         |              |               |
| •                                  | T                                         | Thanh toán tri<br>backin<br>Abere hatter vétře<br>tek teatre ketře      | yrc tuyến<br>The second second se | nbank                                                                            |                 |         |              |               |

Hình 6

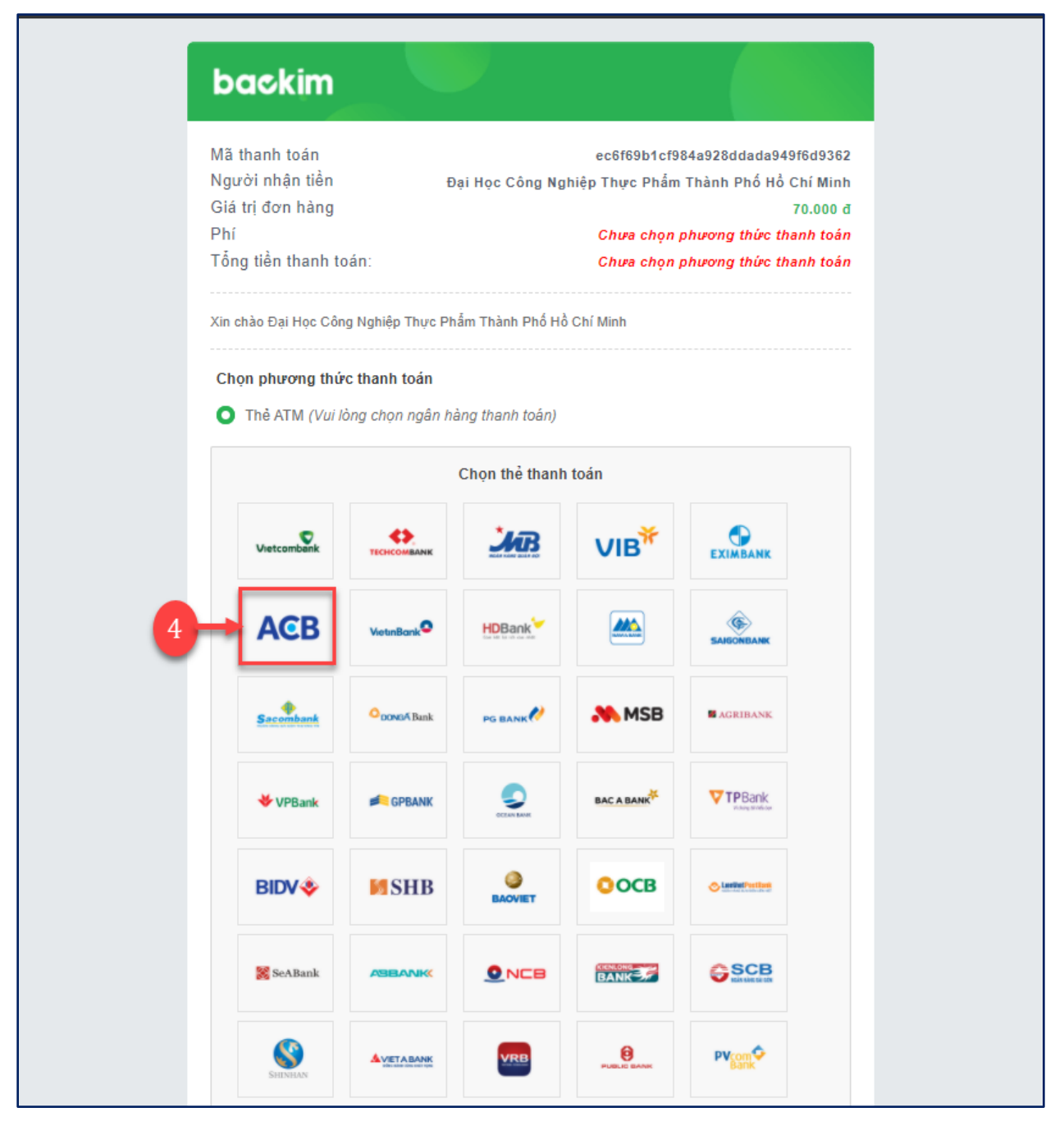

Hình 7

| Mã đơn hàng                                                                                                    | 3e10e0a0e9de4359a470ca491b94bed0                                                                                                    |
|----------------------------------------------------------------------------------------------------|----------------------------------------------------------------------------------------------------|
| Người nhân tiền                                                                                                    | Đại Học Công Nghiệp Thực Phẩm Thành Phố Hồ Chí Minh                                                                                                    |
| Giá trị đơn hàng                                                                                                    | 70.000 đ                                                                                                    |
| Phí                                                                                                    | 1.700 đ                                                                                                    |
| Tổng tiền thanh tơ                                                                                                    | Dán: 71.700 đ                                                                                                    |
|                                                                                                    | <b>ACB</b><br>9704 16xx xxxx 0953                                                                                                    |
|                                                                                                    | VALID FROM: MM/YY GOOD THRU: 03/28                                                                                                    |
|                                                                                                    | VO QUANG PHUC                                                                                                    |
|                                                                                                    |                                                                                                    |
|                                                                                                    |                                                                                                    |
| Thẻ của quý khách cần ở                                                                                                    | được đẳng ký chức năng thanh toán trực tuyển ACB Ecommerce trước khi thực hiện giao dịch. Vui                                                                                                    |
| Thẻ của quý khách cần ở<br>lòng liên                                                                                                    | được đăng ký chức năng thanh toán trực tuyển ACB Ecommerce trước khi thực hiện giao dịch. Vui<br>1 hệ quầy giao dịch ngân hàng gần nhất hoặc hotline 1900 545486 để được hỗ trợ                                                                                 |
| Thẻ của quý khách cần ở<br>lỏng liên<br>Thông tin thể                                                                                                | được đăng ký chức năng thanh toán trực tuyển ACB Ecommerce trước khi thực hiện giao dịch. Vui<br>nhệ quầy giao dịch ngân hàng gần nhất hoặc hotline 1900 545488 để được hỗ trợ<br>5                                                                             |
| Thẻ của quý khách cần ở<br>lỏng liên<br>Thông tin thể                                                                                                | được đăng ký chức năng thanh toán trực tuyển ACB Ecommerce trước khi thực hiện giao dịch. Vui<br>n hệ quây giao dịch ngân hàng gần nhất hoặc hotline 1900 545488 để được hỗ trợ<br>5                                                                            |
| Thẻ của quý khách cần ở<br>lỏng liên<br>Thông tin thể<br>Số thể<br>9704 16xx xxx                                                                     | được đăng ký chức năng thanh toán trực tuyển ACB Ecommerce trước khi thực hiện giao dịch. Vui<br>nhệ quầy giao dịch ngắn hàng gần nhất hoặc hotline 1900 545488 để được hỗ trợ<br>(x 0953                                                                       |
| Thẻ của quý khách cần ở<br>lòng liên<br>Thông tin thẻ<br>Số thẻ<br>9704 16xx xxx                                                                     | được đăng ký chức năng thanh toán trực tuyển ACB Ecommerce trước khi thực hiện giao dịch. Vui<br>n hệ quầy giao dịch ngân hàng gần nhất hoặc hotline 1900 545488 để được hỗ trợ<br>5 xx 0953                                                                    |
| Thẻ của quý khách cần ở<br>lỏng liên<br>Thông tin thể<br>Số thể<br>9704 16xx xxx<br>Họ tên chủ thể<br>VO QUANG P                                     | được đăng ký chức năng thanh toán trực tuyển ACB Ecommerce trước khi thực hiện giao dịch. Vui<br>nế quảy giao dịch ngắn hàng gần nhất hoặc hotline 1900 545488 để được hỗ trợ<br>(x 0953)<br>PHUC                                                               |
| Thẻ của quý khách cần ở<br>lỏng liêr<br>Thông tin thẻ<br>Số thẻ<br>9704 16xx xxx<br>Họ tên chủ thẻ<br>VO QUANG P                                     | được đăng ký chức năng thanh toán trực tuyển ACB Ecommerce trước khi thực hiện giao dịch. Vui<br>nhệ quầy giao dịch ngắn hàng gần nhất hoặc hotline 1900 545488 để được hỗ trợ<br>(x 0953)<br>PHUC                                                              |
| Thể của quý khách cần ở<br>lỏng liên<br>Thông tin thể<br>Số thể<br>9704 16xx xxx<br>Họ tên chủ thể<br>VO QUANG P<br>Ngày hiệu lực (V<br>03/28        | được đăng ký chức năng thanh toán trực tuyển ACB Ecommerce trước khi thực hiện giao dịch. Vui<br>nhệ quầy giao dịch ngắn hàng gần nhất hoặc hotline 1900 545488 để được hỗ trợ<br>(x 0953)<br>PHUC<br>/í dụ: 03/07)                                             |
| Thẻ của quý khách cần ở<br>lỏng liên<br>Thông tin thể<br>Số thẻ<br>9704 16xx xxx<br>Họ tên chủ thẻ<br>VO QUANG P<br>Ngày hiệu lực (V<br>03/28        | được đăng ký chức năng thanh toán trực tuyển ACB Ecommerce trước khi thực hiện giao dịch. Vui<br>n hệ quảy giao dịch ngắn hảng gần nhất hoặc hotline 1900 545488 để được hỗ trợ<br>(xx 0953)<br>PHUC<br>/í dụ: 03/07)                                           |
| Thẻ của quý khách cần ở<br>lỏng liên<br>Thông tin thẻ<br>Số thẻ<br>9704 16xx xxx<br>Họ tên chủ thẻ<br>VO QUANG P<br>Ngày hiệu lực (V<br>03/28        | được đăng ký chúc năng thanh toán trực tuyển ACB Ecommerce trước khi thực hiện giao dịch. Vui<br>nhệ quảy giao dịch ngắn hàng gần nhất hoặc hotline 1900 545488 để được hỗ trợ<br>(x 0953<br>PHUC<br>/í dụ: 03/07)                                              |
| Thẻ của quý khách cần ở<br>lỏng liên<br><b>Thông tin thẻ</b><br>Số thẻ<br>9704 16xx xxx<br>Họ tên chủ thẻ<br>VO QUANG P<br>Ngày hiệu lực (V<br>03/28 | được đăng ký chức năng thanh toán trực tuyến ACB Ecommerce trước khi thực hiện giao dịch. Vui nhệ quảy giao dịch ngắn hằng gần nhất hoặc hotline 1900 545488 để được hỗ trợ      4x 0953      PHUC      /í dụ: 03/07)      Thanh toán      Quay lại trang trước |

Hình 8

| A Nhà cung cấp                                                              | and and a second                                                                        | *                                          |
|-----------------------------------------------------------------------------|-----------------------------------------------------------------------------------------|--------------------------------------------|
| KIM                                                                         | •••• •••• ••••                                                                          |                                            |
| Số tiền<br>71.700 VND                                                       | napas 2                                                                                 |                                            |
| Mô tả đơn hàng<br>PAY_103415170_1626771857<br>Thanh toan don hang 103056443 | Mã xác thực (OTP)                                                                       |                                            |
| Đơn hàng sẽ hết hạn sau<br>29:40                                            | Hướng dẫn giao dịch thạnh toán an toàn<br>Hướng dẫn giao dịch thạnh toán an toàn<br>Hủy |                                            |
| Siải pháp của <b>Napas</b>                                                  |                                                                                         | SSL<br>Becare<br>Secure Connection October |

Hình 9

- Màn hình hệ thống xử lý và trả kết quả thanh toán

|                           | $\langle \cdot \rangle$                               |
|---------------------------|-------------------------------------------------------|
| Bạn đã thanh toá<br>1     | n thành công cho đơn hàng<br>03415170                 |
| Mã Tham chiếu             | PAY_10341517                                          |
| Mã giao dịch              | 4950                                                  |
| Số tiền đơn hàng          | 70.000                                                |
| Số tiền thanh toán        | 71.700                                                |
| Phương thức thanh<br>toán | ACB - Ngân hàng Á Châ                                 |
| Mô tả                     | Thanh toan don han<br>3e10e0a0e9de4359a470ca491b94bed |
| Thời gian                 | 20/07/2021 16:0                                       |
| Chuyển                    | về trang trước sau<br><mark>4</mark> s                |
| Ấn vào đá                 | ày để về trang trước                                  |

Hình 10

| Tra cứu thí sinh | •                   |                               |                  |         |
|------------------|---------------------|-------------------------------|------------------|---------|
| Tra cứu thí sinh |                     | 3                             | 4                |         |
|                  | Thông tin xét tuyển | Thông tin liên lạc            | Thanh toán       | Kết quả |
|                  |                     | KẾT QUẢ THANH TOÁN            |                  |         |
|                  |                     | $\bigcirc$                    |                  |         |
|                  | Chào m              | rừng tân sinh viên Nguyễn Văn | Testő            |         |
|                  | Mã giao dịch:       | 3e10e0a0e9de4<br>ed0          | 359a470ca491b94b |         |
|                  | Số tiên:            | 70.000                        |                  |         |
|                  | Ngày thực hiện:     | 20/07/2021 16:                | 06:19            |         |
|                  | Ngày gạch nợ:       | 20/07/2021 16:                | 06:20            |         |
|                  | Đơn vị thanh toán:  | BAOKIMPAY (AC                 | CB)              |         |
|                  | Mã sinh viên:       | 21000006                      |                  |         |
|                  | Lớp học:            | TEST_TT_BAO_                  | KIM              |         |
|                  | Mật khẩu:           | 010103                        |                  |         |
|                  |                     | HOÀN THÀNH                    |                  |         |
| L                |                     |                               |                  |         |
|                  |                     |                               |                  |         |
|                  |                     |                               |                  |         |
|                  |                     |                               |                  |         |

Hình 11

- Bước 1: Click chọn "Thanh toán trực tuyến"
- Bước 2: Chọn thanh toán qua cổng thanh toán Bảo Kim
- **Bước 3:** Click **XÁC NHẬN** để tiền hành thanh toán
- Bước 4: Xác nhận thông tin ngân hàng thanh toán
- Bước 5: Nhập thông tin thẻ thanh toán
- Bước 6: Click "Thanh Toán"
- **Bước 7:** Nhập mã xác thực (OTP)
- **Bước 8:** Click Tiếp tục để thanh toán.

Chú ý: Hình 11 - Sinh viên thanh toán thành công sẽ được nhận mã số sinh viên, mật khẩu để đăng nhập trên cổng sinh viên của nhà trường.

| Tra cứu thí sinh Thông tin xết tuyến |                                    |                                                                        | 2<br>Thông tịp vật tụyến                                                                                                   | 3<br>Thông tin liên loo Thonh toán                                     |            |         | 5        |               |
|--------------------------------------|------------------------------------|------------------------------------------------------------------------|----------------------------------------------------------------------------------------------------|------------------------------------------------------------------------|------------|---------|----------|---------------|
|                                      | Tra curu                           | uni sinn                                                               | i nong un xet tuyen                                                                                                    | rhong un lien lạc                                                      | Thann toan | 1       |          | Kelqua        |
| THĆ                                  | NG TI                              | N THANH                                                                | ΓΟÁN                                                                                                    |                                                                        |            |         |          |               |
|                                      | STT                                | Mã                                                                     |                                                                                                    | Nội dung thu                                                           |            | Tín chỉ | Bắt buộc | Số tiền (VNĐ) |
|                                      | 1                                  | KHOAN 15                                                               | Phi Bao hiem y te (tu thang 11/2022                                                                                        | den 31/12/2023)                                                        |            |         | 0        | 658.000       |
|                                      | 2                                  | KHOAN8                                                                 | Bao hiem toan dien                                                                                                    |                                                                        |            |         | 0        | 320.000       |
|                                      | 3                                  | KHOAN26                                                                | Kham suc khoe nhap hoc                                                                                                    | ham suc khoe nhap hoc 2 160.00                                         |            |         |          | 160.000       |
|                                      | 4                                  | KHOAN27                                                                | Lam the sinh vien                                                                                                    | Lam the sinh vien                                                      |            |         |          |               |
|                                      | 5                                  | khoan28                                                                | chuyen phat nhanh giay bao trung tu                                                                                        | iyen                                                                   |            |         | <b>e</b> | 20.000        |
|                                      | 6                                  | HPK1                                                                   | Hoc phi ky 1                                                                                                    |                                                                        |            |         | <b>S</b> | 9.250.000     |
|                                      |                                    |                                                                        |                                                                                                    |                                                                        | TỔN        | G THAN  | NH TOÁN: | 10.458.000    |
| VUI L<br>Lưu ý<br>Ghi c              | ÒNG CH<br>: Để thar<br>hú: Vui lòn | IỌN HÌNH THI<br>nh toán trực tuỵ<br>g không tắt trình<br>Thanh toán tr | ÝC THANH TOÁN SỐ TIỀN: 10.45<br>Yến qua ngân hàng thẻ ATM cần phi<br>duyệt trong quá trình thực hiện thanh toá<br>ực tuyến | 8.000<br>ắi có đắng ký <mark>INTERNET BANKING.</mark><br>In trực tuyến |            |         |          |               |
| •                                    |                                    |                                                                        |                                                                                                    |                                                                        |            |         |          |               |

#### 6. Thanh toán qua ngân hàng VietcomBank

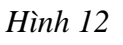

- Bước 1: Click chọn "Thanh toán trực tuyến"
- Bước 2: Chọn thanh toán qua ngân hàng Vietcombank
- **Bước 3:** Click **XÁC NHẬN** để tiền hành thanh toán

|                                                                                                    | • <b>※</b> |
|----------------------------------------------------------------------------------------------------|------------|
|                                                                                                    |            |
| Quỹ khách vui lòng không tắt trình duyệt cho đến khi nhận được kết quả giao dịch trên website. Xin cầm on! | ×          |
| Thanh toán qua Ngân hàng<br>Vietcombank                                                                    |            |
| Thanh toán trực tuyển                                                                                      |            |
| 10.458.000 VND                                                                                             |            |
| Bẩm "Tiếp tục" để thực hiện Thanh toàn qua Ngân hàng                                                       |            |
| Điều kiện sử dụng dịch vụ 🕜                                                                                |            |
| TIÉP TUC 4                                                                                                 |            |
| Hoặc                                                                                                    |            |
| HỦY                                                                                                    |            |
|                                                                                                    |            |
| Phat triffs body VUPAY @ 2022                                                                              |            |
|                                                                                                    |            |
|                                                                                                    |            |
| C <sub>8</sub>                                                                                             |            |
|                                                                                                    |            |
|                                                                                                    |            |
|                                                                                                    |            |

## Hình 13

Bước 4: Xác nhận thông tin và bấm "Tiếp tục"

Bước 5: Chọn kênh giao dịch

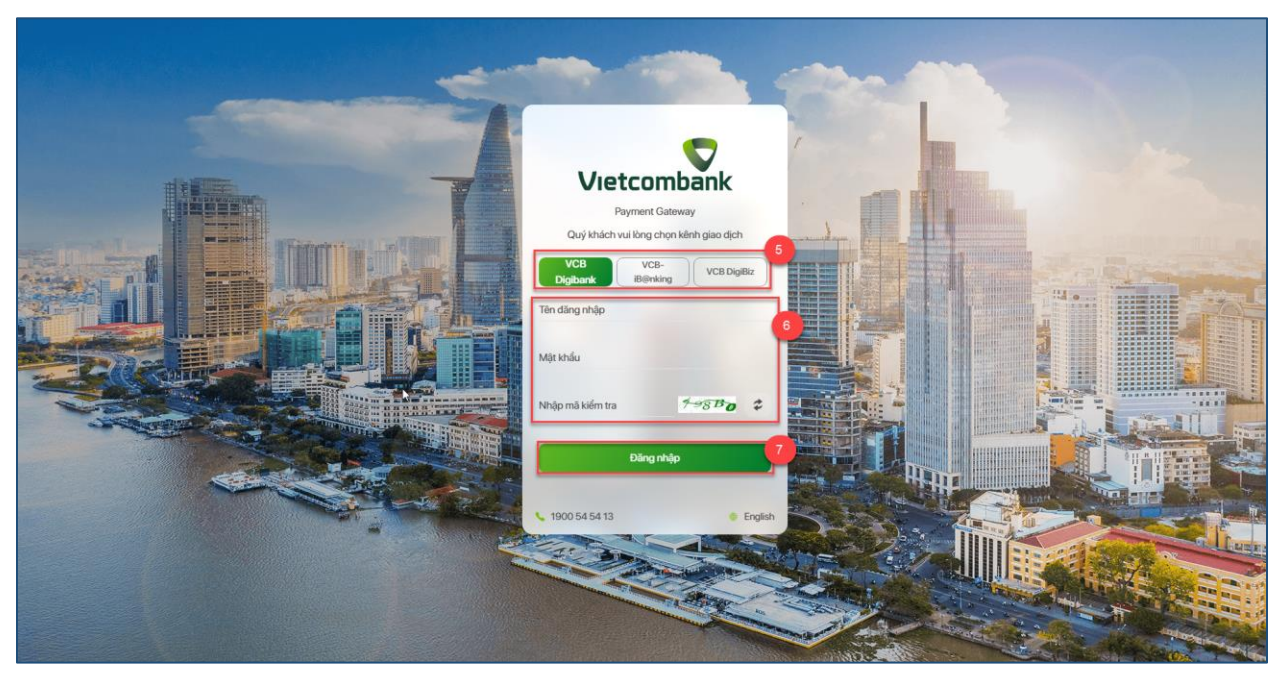

Hình 14

Bước 6: Nhập thông tin Tên đăng nhập, Mật khẩu và nhập mã kiểm tra.

**Bước 7:** Chọn chức năng **Dăng nhập** để đăng nhập

| Tác nhận thanh toán tại Vietcombank      Tái khoản thanh toán      Tái khoản thanh toán      Tán khách hàng      Tán khách hàng      Tán tán toán      Táng tiến thanh toán      Táng tiến thanh toán      Táng tiến thanh toán      Táng tiến thanh toán      Táng tiến thanh toán      Táng tiến thanh toán      Táng tiến thanh toán      Táng tiến thanh toán      Táng tiến thanh toán      Táng tiến thanh toán      Táng tiến thanh toán      Táng tiến thanh toán      Táng tiến thanh toán |                                                  | Payment Gateway                                      |
|----------------------------------------------------------------------------------------------------|--------------------------------------------------|------------------------------------------------------|
| Těi khoản thanh toán    0721000609527      Tên khách hàng    TRAN GIA THAO      Số hóa dơn    68354827      Nhà cung cấp    Đại học Y Dược Hải Phòng      Số tiến thanh toán    15,000 VND      Phí dịch vụ    0 VND      Tổng tiến thanh toán    15,000 VND      Nội dung thanh toán    15,000 VND      Nội dung thanh toán    1234567897_Thu học phi                                                                                                    | Xác nhận thanh t                                 | oán tại Vietcombank                                  |
| Tên khách hàng    TRAN GIA THAO      Số hóa đơn    68354827      Nhà cung cấp    Đại học Y Dược Hải Phòng      Số tiền thanh toán    15,000 VND      Phí dịch vụ    0 VND      Tổng tiền thanh toán    15,000 VND      Nội dung thanh toán    1234567897_Thu học phi      Phương thức xác thực    SMS                                                                                                    | Tài khoản thanh toán                             | 0721000609527 -                                      |
| Số hóa đơn  68354827    Nhà cung cấp  Đại học Y Dược Hải Phòng    Số tiên thanh toán  15,000 VND    Phí địch vụ  0 VND    Tổng tiến thanh toán  15,000 VND    Nội dung thanh toán  15,000 VND    Nội dung thanh toán  1234567897_Thu học phi                                                                                                    | Tên khách hàng                                   | TRAN GIA THAO                                        |
| Nhà cung cấp  Đại học Y Được Hải Phòng    Số tiền thanh toán  15,000 VND    Phí địch vụ  0 VND    Tổng tiền thanh toán  15,000 VND    Nội dung thanh toán  15,000 VND    Nội dung thanh toán  1234567897_Thu học phi    Phương thức xác thực  SMS                                                                                                    | Số hóa đơn                                       | 68354827                                             |
| Số tiền thanh toán 15,000 VND<br>Phí dịch vụ 0 VND<br>Tổng tiền thanh toán 15,000 VND<br>Mưới lãm ngàn đồng<br>Nội dung thanh toán 1234567897_Thu hoc phi                                                                                                    | Nhà cung cấp                                     | Đại học Y Dược Hải Phòng                             |
| Phí dịch vụ 0 VND<br>Tổng tiến thanh toán 15,000 VND<br>Mưới liữm ngàn đồng<br>Nội dung thanh toán 1234567897_Thu học phi<br>Phương thức xác thực SMS                                                                                                    | Số tiền thanh toán                               | 15,000 VND                                           |
| Tổng tiến thanh toán  15,000 VND    Mưới liêm ngàn đồng  Mưới liêm ngàn đồng    Nội dung thanh toán  1234567897_Thu học phi    Phương thức xác thực  SMS                                                                                                    | Phí dịch vụ                                      | 0 VND                                                |
| Nội dung thanh toán 1234567897_Thu học phi<br>Phương thức xác thực SMS                                                                                                    | Tổng tiến thanh toán                             | 15,000 VND<br>Mưới lãm ngàn đồng                     |
| Phương thức xắc thực SMS                                                                                                    | Nội dung thanh toán                              | 1234567897_Thu hoc phi                               |
|                                                                                                    | Phương thức xác thực                             | SMS 🔹                                                |
| Tội đã đọc, hiểu rõ và chấp thuận các Quy định thanh toán điện tử của Vietcombank, chi tiết tại đây                                                                                                    | Tôi đã đọc, hiểu rõ và chấp thuận các Quy định l | thanh toán điện từ của Vietcombank, chi tiết tại đây |
|                                                                                                    |                                                  | The second second                                    |

Hình 15: Xác nhân thanh toán tại Vietcombank

**Bước 8:** Check chọn "Tôi đã đọc, hiểu rõ và chấp thuận các Quy định thanh toán điện tử của Vietcombank"

**Bước 9:** Chọn chức năng Xác nhận để tiếp tục tiến hành thanh toán qua ngân hàng Vietcombank.

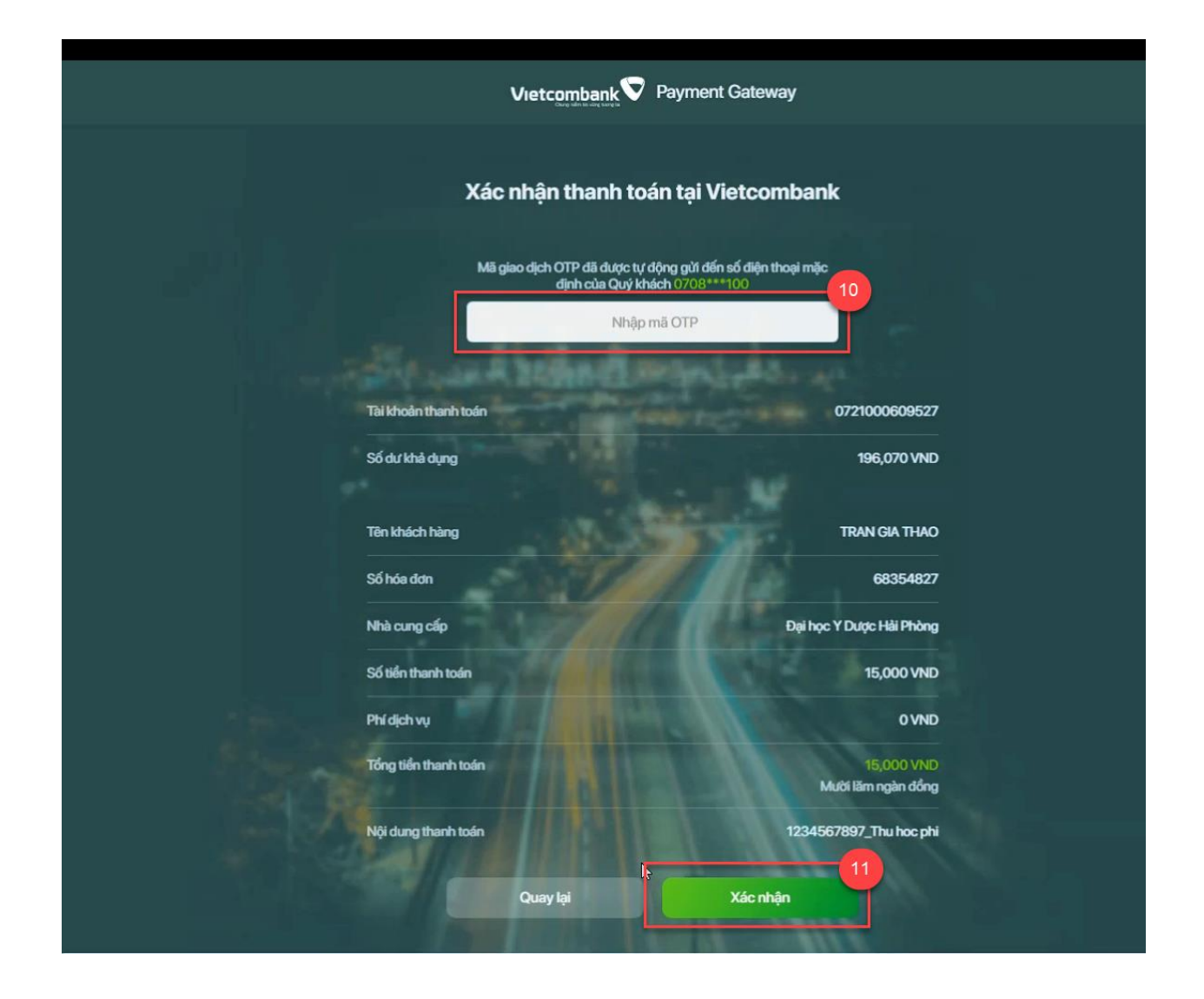

### Hình 16: Xác nhận thanh toán tại Vietconbank

**Bước 10:** Nhập mã OTP đã được gửi tự động đến số điện thoại mặc định của sinh viên.

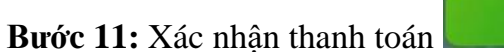

Xác nhận

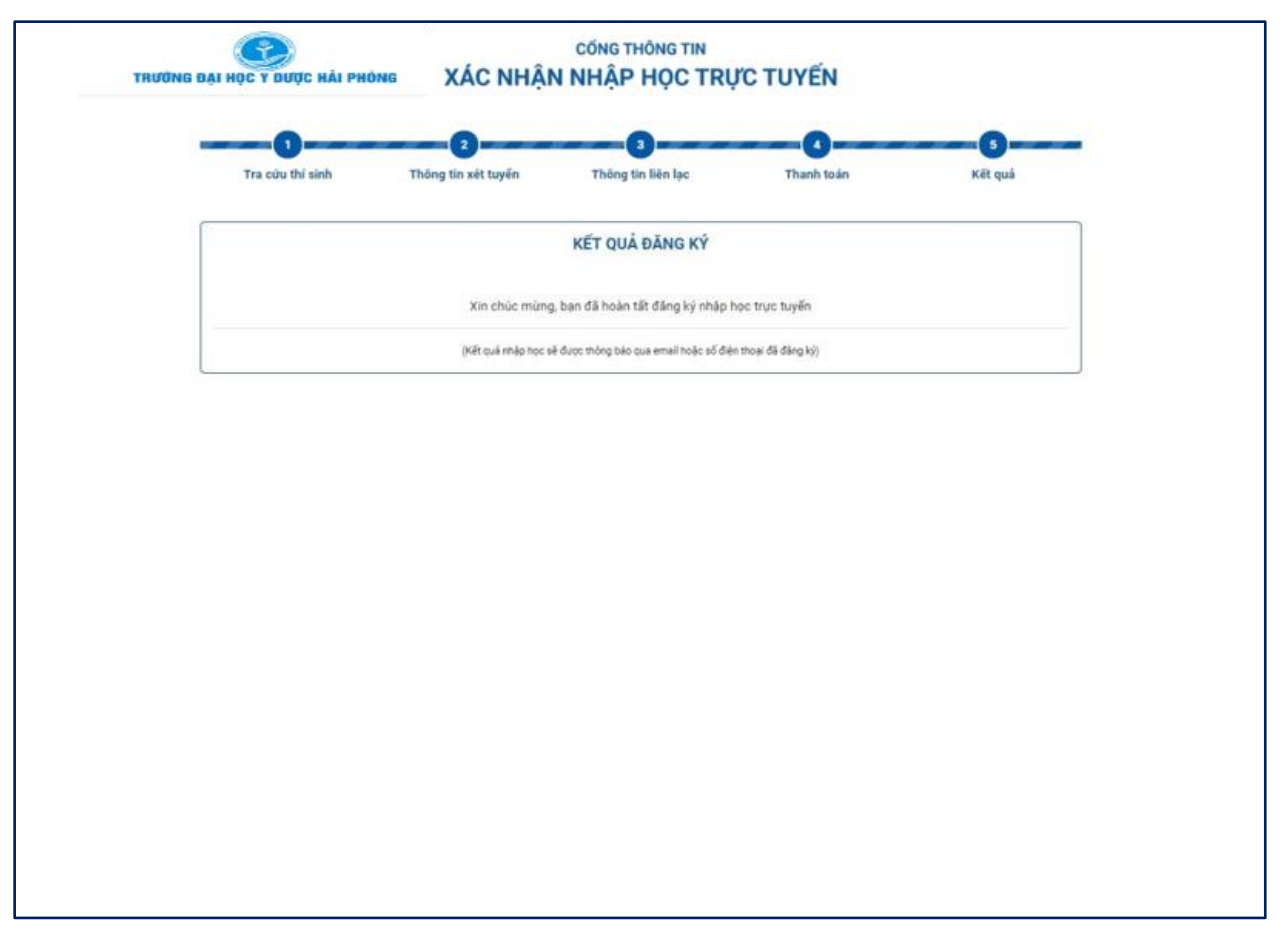

Hình 17: Xác nhận nhập học online thành công

#### Lưu ý:

- Sau khi nhập học online thành công, thí sinh sẽ nhận được mã số sinh viên và password để đăng nhập vào cổng thông tin sinh viên của nhà trường
- Sau khi thanh toán thành công, khoản thu học phí sẽ được xuất hoá đơn điện tử gửi về email thí sinh đã đăng ký trên cổng nhập học online.